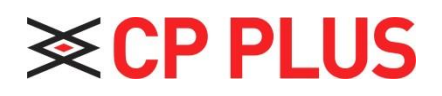

## How to check PLAYBACK in DVR

Version 1.01

## How to check PLAYBACK in DVR:

Click search button in the main menu, search interface is shown as below. See Figure-1. Usually there are three file types:

- R: Regular recording file.
- A: External alarm recording file.
- M: Motion detection recording file

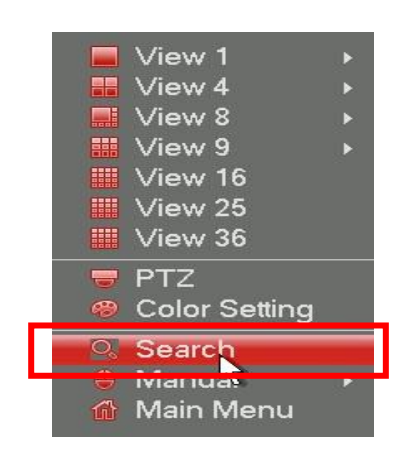

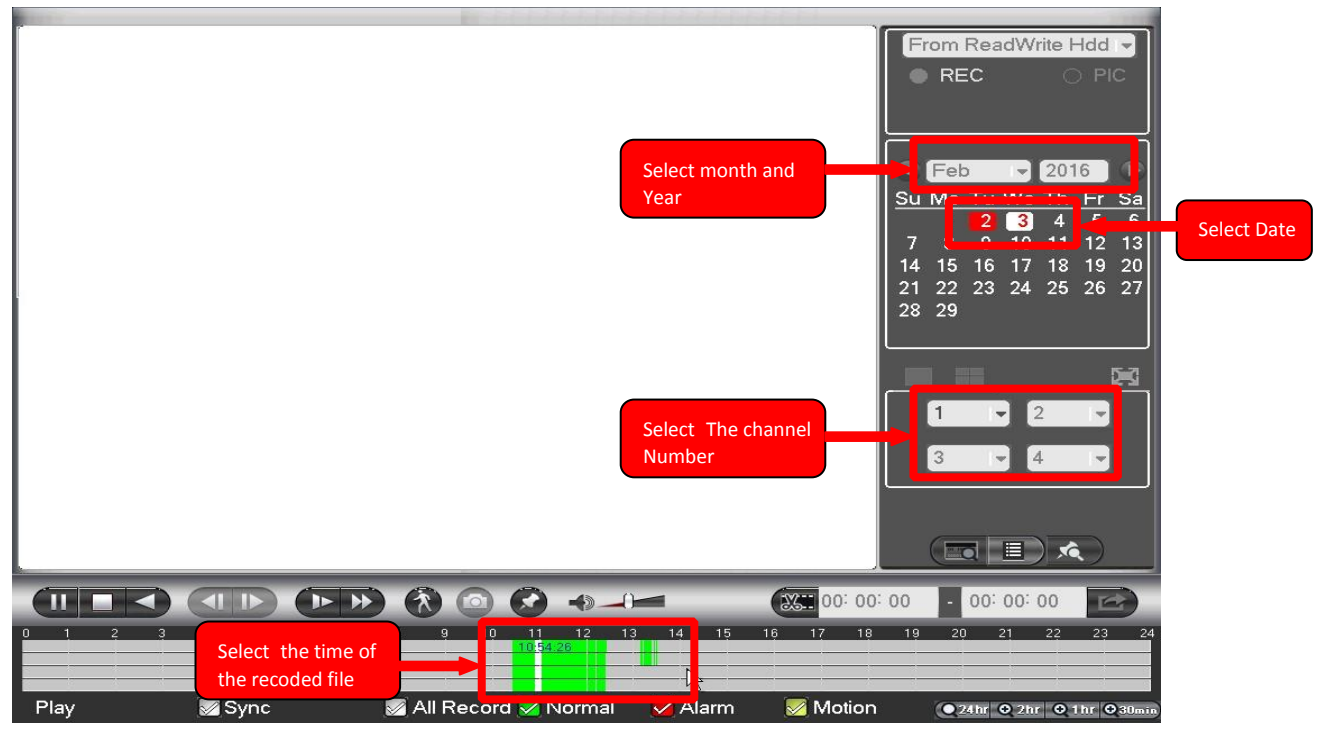

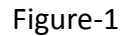

Select the **date** from the calendar, **channel numbers** for which you want to view the recordings and click on required time in the timeline. Now you can view the playback. See below figure

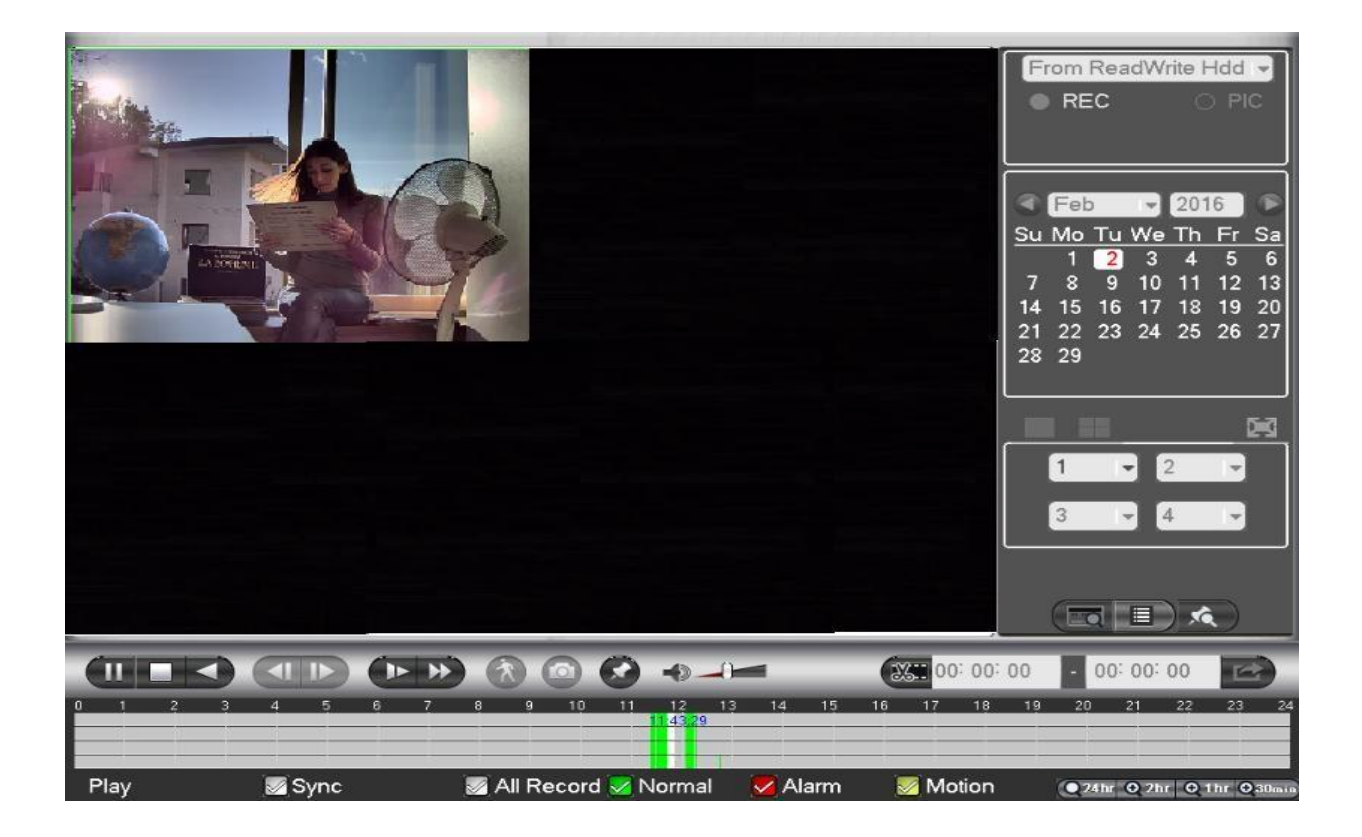

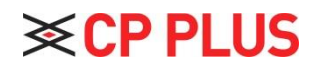

Website: - <u>www.cpplusworld.com</u> Email id: - <u>sales@cpplusworld.com</u>; <u>support@cpplusworld.com</u>